⑥講義の視聴(ログイン)方法について

(当日のログインは開始30分前より可能です)

(1) 受講当日は当会ホームページのトップ画面にある「お知らせ」よりアクセスしてください

| ② 参 かせたが、Weiweipicejp/                                                                                                    |                                                                                                    | - C ↓ 検索                                                                                                    | - <b>日</b> ×<br>户- 命 ☆ 戀 <sup>(9)</sup>    |
|----------------------------------------------------------------------------------------------------|----------------------------------------------------------------------------------------------------|----------------------------------------------------------------------------------------------------|--------------------------------------------|
|                                                                                                    | 公益社団法人 日本包装技術協会                                                                                                    | →ホーム → English → 地図 → サイトマップ<br>Google カスタム検索                                                                                                    | ^                                          |
| <ul> <li>              「お知らせ」にリンク先が<br/>表示されない場合      </li> <li>             パソコンの場合         </li> <li>             キーボードの上部にある「ブラウザの更<br/>新」ボタンを押してください         </li> </ul> | 2020年度<br>第44回木下賞候<br>第第期間 2020年 2月1日                                                                                                    | <ul> <li>         ・         ・         ・</li></ul>                                                                                                    | こちらよりアクセスし                                 |
| (0 <u>4</u> 1)                                                                                                    | 「菜急事態宣言」時の連絡先に<br>お知らせ 名支部のお知らせは、名支部へ                                                                                                    |                                                                                                    |                                            |
| ा २० म <u>व</u>                                                                                                    |                                                                                                    |                                                                                                    |                                            |
| (2)倪疁                                                                                                    | 、受講)における祭正及び注息                                                                                                    | 事頃か書かれに回意画<br>Rectangle<br>Boxes<br>Boxes<br>B |                                            |
|                                                                                                    | 「禁止行為・注意                                                                                                    | 事項」                                                                                                    |                                            |
| ▲ 動画(映像)<br>動画及びデジタ<br>ることを図く禁<br>▲ 動画内生や場<br>データ通信量が<br>スマトトフォン<br>なお、発生した<br>▲ 動画の視聴に<br>▲ アクセスが集                                                                          | の著作権は弊会に帰属します。<br>小資料の一部または全部を、無断で複製(録画、録音、撮影、ダウンロー<br>止します。 又、不正行為が発覚した場合は法的措置をとらせて頂きます。<br>聴には大量のデータ (パケット) 通信を行うため、携帯・通信キャリア<br>一定の基準に達した時点で、通信会社での通信速度刻限が行われることか<br>ケタフレットでご視聴の場合は、明・Fi環境でのご利用を推奨します。<br>データ通信費用について弊会は一切の責任を負いかねます。予めご了承く<br>あたり生じた、いかなる損害についても弊会は一切の責任を負いかねま<br>中した場合やメンテナンス時は、映像をスムーズに視聴できない場合か | ・ドなど)し、 それを転載転用、改変、配布、販売など<br>各社にて通信料が発生します。<br>(あります。<br>ださい。<br>;す。<br>にございます。                                                                                                    | 、 <sup>不正に利用す</sup><br>こちらを押して同意し<br>てください |
|                                                                                                    | 上記、「禁止行為・注意事<br>+) 同意後、ログインページ                                                                                                    | 項」に同意します<br><sup>バ移動します</sup>                                                                                                    |                                            |
|                                                                                                    | (3) IDとPassの入力I                                                                                                    | 回面に移行します                                                                                                    |                                            |
| Classtream                                                                                                    | ユーザーID<br>パスワード<br>■ 次回から自動的にロ                                                                                                    | <br><br>)グイン                                                                                                    | IDとPassを入力してく<br>ださい<br>(入力間違いにご注意ください)    |
| $\downarrow \downarrow \downarrow \downarrow$                                                                                                    | <b>ログイン</b><br>↓↓ 裏面に続きます。必ずご                                                                                                    | 隺認ください。 ↓↓↓↓↓                                                                                                    |                                            |

## (4) 視聴画面に移行します。こちらから受講(視聴)してください。

| Classtream                               | 動画検索                                        | ٩                                |
|------------------------------------------|---------------------------------------------|----------------------------------|
| <ul> <li>★ ホーム</li> <li>■ ライブ</li> </ul> | メニューから映像を選択してください。                          | ♀音が出ない<br><u>PCやタブレットの音声がミュー</u> |
| 設定                                       | ライブ中継予定                                     | <u>ト(消音)になってませんか?</u>            |
| ∋ ログアウト                                  |                                             |                                  |
| •• パスワード変更                               | 4/24(金)配信テ                                  | ·Zト                              |
| ▶ ご利用にあたって                               | 4/24(金)14:00~ LIVE配信いたします。<br>今しばらくお待ちください。 |                                  |
|                                          |                                             | 2020/04/23(木)                    |
|                                          |                                             |                                  |

## 禁止行為/注意事項

- ・動画(映像)の著作権は弊会に帰属します。
   動画及びデジタル資料の一部または全部を、無断で複製(録画、録音、撮影、ダウンロードなど)し、
   それを転載転用、改変、配布、販売など、不正に利用することを固く禁止します。
   又、不正行為が
   発覚した場合は法的措置をとらせて頂きます。
- ・配信動画には、視聴者各自のシリアル番号を表示し管理させて頂きます。
- ・動画再生や視聴には大量のデータ(パケット)通信を行うため、携帯・通信キャリア各社にて通信料 が発生します。

データ通信量が一定の基準に達した時点で通信会社での通信速度制限が行われることがあります。 スマートフォンやタブレットでご視聴の場合は、Wi-Fi環境でのご利用を推奨します。

なお、発生したデータ通信費用について弊会は一切の責任を負いかねます。予めご了承ください。 ・動画の視聴にあたり生じた、いかなる損害についても弊会は一切の責任を負いかねます。

## 視聴環境(1)【OS・ブラウザ】

<u>①PC(Windows)の場合</u>

推奨環境: Windows 8.1/10

動作環境:Windows7/8 ※Windows7/8xについてはOSのサポートが終了しているため セキュリティ面での保証がされません

(ブラウザ) Microsoft Internet Explorer11 以降、Microsoft Edge 、最新版のFireFox 、Google Chrome

<u>②PC (Mac) の場合</u>

・MacOS X ver.10.9 以降 / (ブラウザ)Safari

<u>③モバイルの場合</u>

• iOS 9.0 11.2 / (ブラウザ)Safari

• Android OS 5.0 8.1 / (ブラウザ)最新版のGoogle Chrome

## 資料環境②「回線」

ADSL、CATV (ケーブル)、光回線などの高速回線(推奨2Mbps 以上、必須:500kbps 以上) ※ISDN、データ通信カードなどは動作保証外です。

モバイルの場合、

3G/4G LTE 回線でも視聴可能ですが、<u>映像の視聴には多くのデータ通信が発生することから、</u> Wi-Fiでの通信を推奨しています。

また、
各携帯事業者が提供するプランによるデータ通信量の制限等に十分ご注意ください。